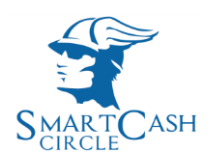

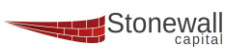

# Documentazione PlugIn SmartPay Per WordPress

| Nome_Documento  | SmartPayGateWay                             |
|-----------------|---------------------------------------------|
| Descrizione     | Procedura installazione plugIn SmartPay per |
|                 | WordPress                                   |
| Data_Documento  | 28/09/2017                                  |
| Release         | 1.0                                         |
| Nome_Servizio   | SmartPayGateWay                             |
| Ultima_Modifica | 28/09/2017                                  |
| Produttore      | StoneWall Capital Srl                       |
| Divisione       | Development                                 |
| File            | Documentazione_SmartPay_GateWay_wp.pdf      |

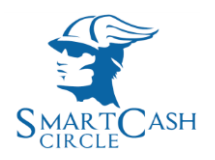

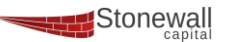

# Introduzione

**Di seguito illustriamo il processo di installazione e di attivazione del PlugIn SmartPayGateWay** nei portali di e-commerce sviluppati con il framework WordPress<sup>®</sup> o WooCommerce<sup>®</sup>.

Per poter usufruire del servizio **SmartPay** è necessario aver effettuato una sottoscrizione come *Esercente*. Una volta effettuata l'adesione sarà possibile utilizzare il PlugIn autorizzandosi con i dati (**Key** e **Secret**) che verranno ricevuti via email.

# Installazione

#### Scaricare il file smartpay.zip utilizzando il seguente link

www.smart-cash.it/products/smartpay/wordpress/smartpay.zip

Andare nella sezione PlugIn del tuo WordPress [1]

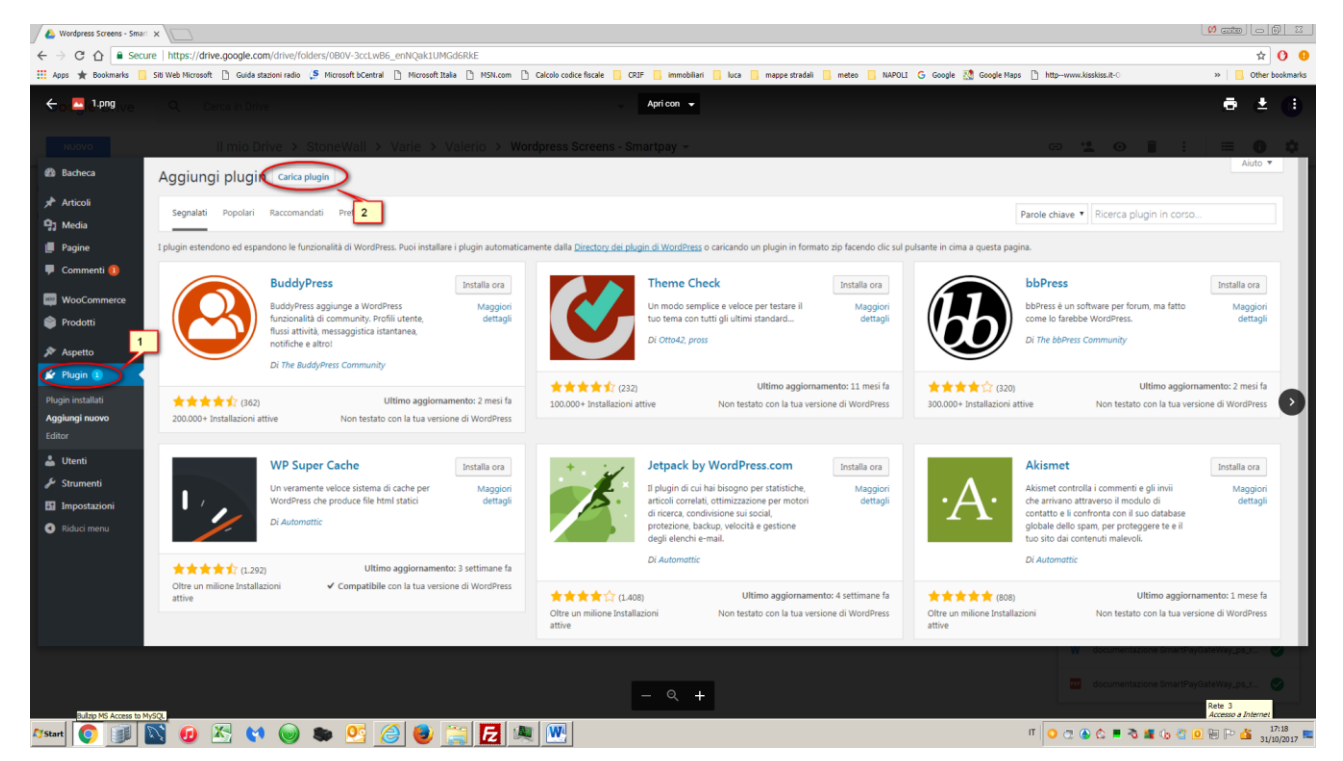

E cliccare sul tasto "Carica PlugIn" [2]

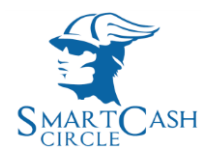

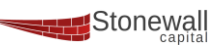

### Cliccare sul tasto Scegli file [1] e dalla finestra di dialogo scegliere il file smatpay.zip [2]

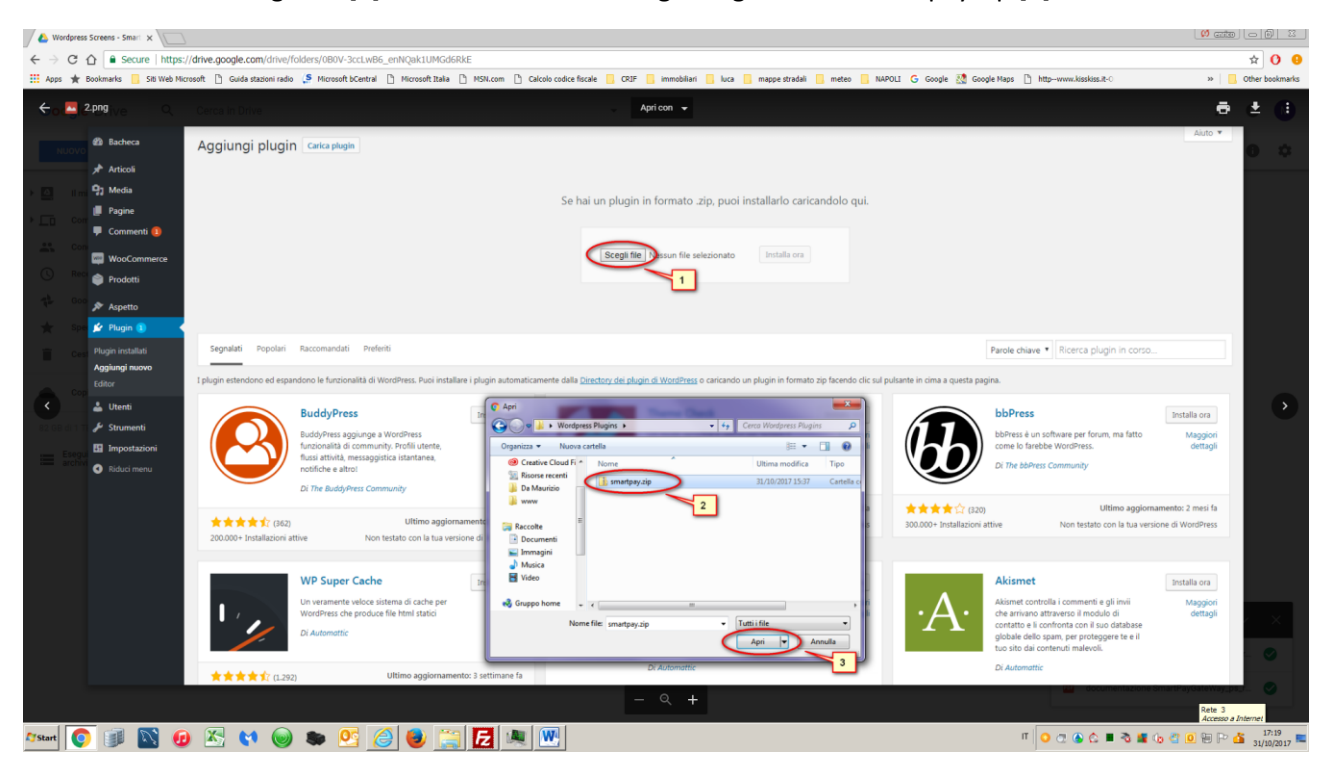

## Cliccare sul tasto "Apri" [3]

Il modulo di installazione di nuovi plugIn di wordPress proporrà la seguente form

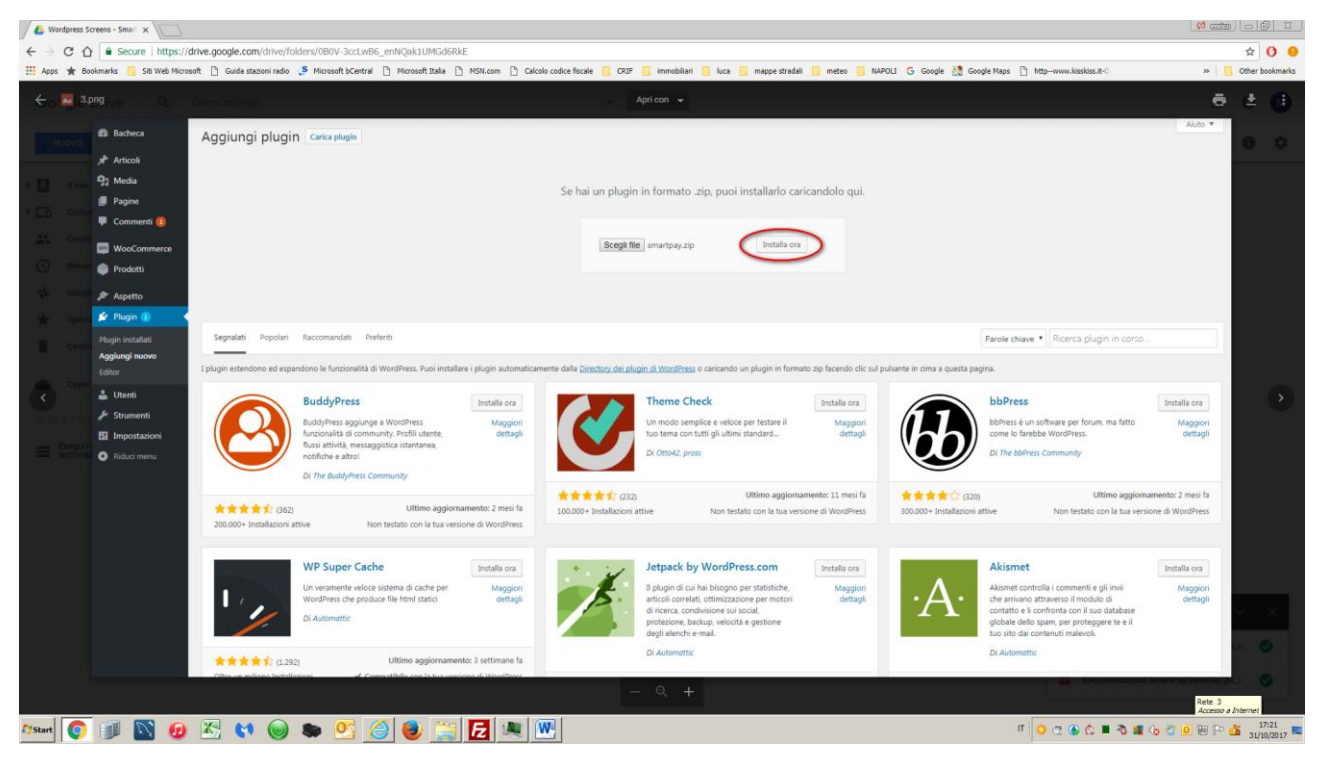

Basta cliccare sul tasto "installa ora"

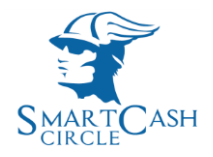

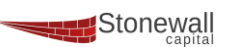

## Dopo il caricamento e l'installazione del Plugin il framework proporrà l'attivazione del Plugin

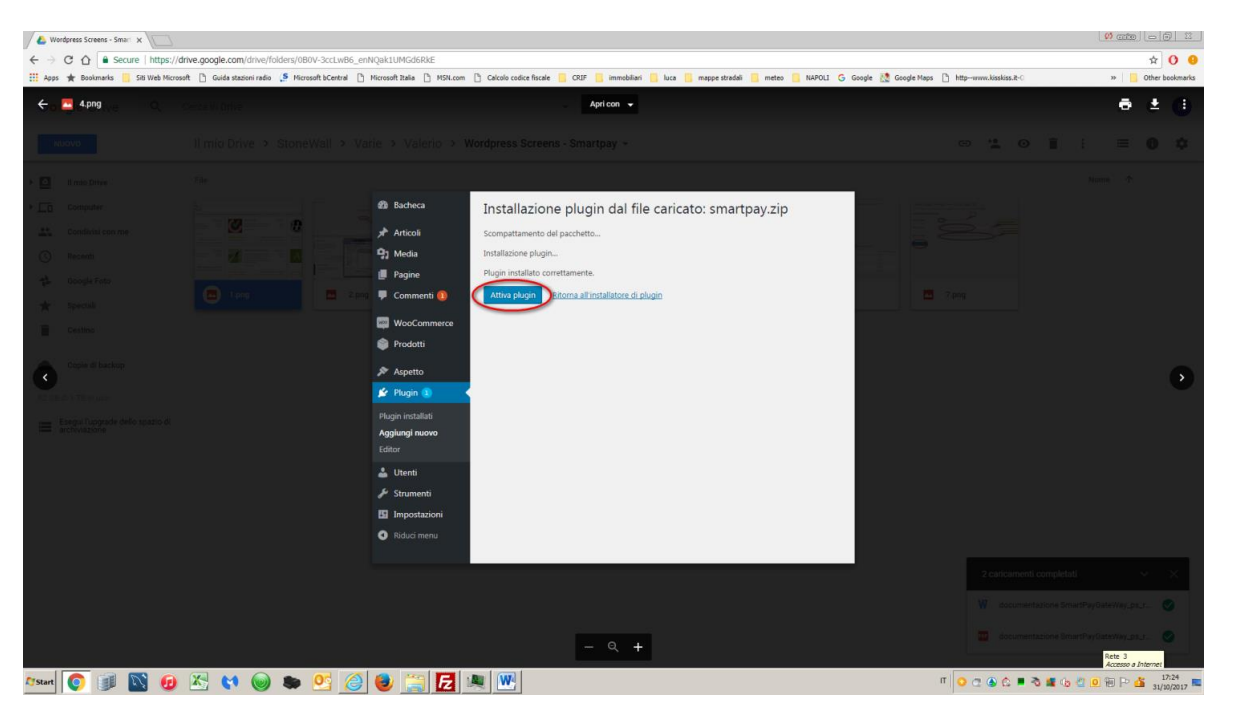

Cliccare sul tasto "Attiva Plugin"

Il plugIn adesso è installato ed è attivo bisogna procedere alla sua configurazione in WOOCOMMERCE Andare sotto WOOCOMMERCE e cliccare su "Impostazioni" [1]

| Wordpress Screens - Smart 🗙        |                                           |                                 |                                                               |            |                                                         |                   |                                     | Ø ante              |                     |
|------------------------------------|-------------------------------------------|---------------------------------|---------------------------------------------------------------|------------|---------------------------------------------------------|-------------------|-------------------------------------|---------------------|---------------------|
| ← → C ☆ Secure   https:/           | //drive.google.com/drive/folders/0B0V-    | 3ccLw86_enNQak1UMGd6Rk          | E                                                             |            |                                                         |                   |                                     |                     | * 0 9               |
| 🛄 Apps 🚖 Bookmarks 📙 Siti Web Micr | rosoft 📋 Guida stazioni radio 🤰 Microsoft | bCentral 🗋 Microsoft Italia 🗋   | HSN.com 👌 Calcolo codice fiscale                              | e 🧧 CRIF 🧧 | j immobiliari 🧧 luca 🦲 mappe stradali 🧧 meteo 📒 N       | IAPOLI Ġ Google 🔡 | Google Maps 🕒 httpwww.kisskiss.it-0 | 39                  | Other bookmarks     |
| 🗧 🔤 5.png                          |                                           |                                 |                                                               | Ap         | ricon 👻                                                 |                   |                                     | ē                   | * 🕒                 |
|                                    |                                           |                                 |                                                               |            |                                                         |                   |                                     |                     |                     |
|                                    |                                           | 🚳 Bacheca                       |                                                               |            | $\bigcirc$                                              |                   |                                     |                     |                     |
|                                    |                                           | Articoli                        | Generale                                                      | Spedizion  | Cassa accounts Email API                                |                   |                                     |                     |                     |
|                                    | 0                                         | 91 Media                        | Opzioni generali                                              |            | 2                                                       |                   |                                     |                     |                     |
|                                    |                                           | Pagine                          | La tua sede                                                   | 0          | kfahanistan                                             |                   |                                     |                     |                     |
|                                    |                                           | 📮 Commenti 🚺                    |                                                               |            |                                                         |                   |                                     |                     |                     |
|                                    |                                           | WooCommerce                     | Località di vendita                                           | •          | /endi in tutte le nazioni                               |                   |                                     |                     |                     |
|                                    |                                           | Ordini 👩                        | Località di spedizione                                        | 0 5        | ipedisci in tutte le nazione dove vendi                 |                   |                                     |                     |                     |
|                                    |                                           | Rapporti                        |                                                               |            |                                                         |                   |                                     |                     |                     |
|                                    |                                           | Impostazioni                    | Posizione di default del clie                                 | iente 🔍 🔇  | Seolocalizza                                            | *                 |                                     |                     |                     |
|                                    |                                           | Estensioni                      | Abilita le imposte                                            |            | Abilita imposte e calcoli fiscali                       |                   |                                     |                     |                     |
|                                    |                                           | Prodotti                        |                                                               |            |                                                         |                   |                                     |                     |                     |
|                                    |                                           | 🔊 Aspetto                       | Avviso                                                        |            | Abilita un avviso presente su tutte le pagine del sito. |                   |                                     |                     |                     |
|                                    |                                           | 💉 Plugin 🕕                      | Opzioni valuta                                                |            |                                                         |                   |                                     |                     |                     |
| 👗 Utenti                           |                                           |                                 | Scegli le opzioni di visualizzazione dei prezzi nel frontend. |            |                                                         |                   |                                     |                     |                     |
|                                    |                                           | 🖋 Strumenti                     |                                                               |            |                                                         |                   |                                     |                     |                     |
|                                    |                                           | Impostazioni                    | Valuta                                                        | 0 5        | iterline Britanniche (£)                                | *                 |                                     |                     |                     |
|                                    |                                           | <ul> <li>Riduci menu</li> </ul> | Posizione della valuta                                        | 0          | Geistra (200.00)                                        |                   |                                     |                     |                     |
|                                    |                                           |                                 |                                                               |            |                                                         |                   |                                     |                     |                     |
|                                    |                                           |                                 |                                                               |            |                                                         |                   |                                     |                     |                     |
|                                    |                                           |                                 |                                                               |            | 0 +                                                     |                   |                                     |                     |                     |
|                                    |                                           |                                 |                                                               |            |                                                         |                   |                                     | Rete 3<br>Accesso a | Internet            |
| 🔊 Start 👩 🗊 🔯 🕖                    | ) 🔀 📢 🎯 🍉 🧕                               | 5 🙆 🕘 🚞                         | Fz 🔍 🖳                                                        |            |                                                         |                   | п 🔾 👁 🖄 🖬 🐴 і                       | 6 4 0 8 P           | 17:25<br>31/10/2017 |

Scegliere l'opzione "CASSA" [2]

Il framework proporrà la seguente schermata

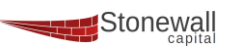

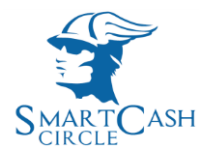

| ← → C ☆                                                                                                    | Secure   https://drive.g  | oogle.com/drive/folders/0B0V-3ccLv       | vB6_enNQak1UMGd6RkE                    |                               |                     |                                     |                                      |                       |                 | ☆ <b>()</b> 9   |
|----------------------------------------------------------------------------------------------------|---------------------------|------------------------------------------|----------------------------------------|-------------------------------|---------------------|-------------------------------------|--------------------------------------|-----------------------|-----------------|-----------------|
| 🔛 Apps 🌟 Bookmarl                                                                                                    | ks 📙 Siti Web Microsoft [ | ) Guida stazioni radio 🔰 Microsoft bCent | ral 🗋 Microsoft Italia 🗋 MSN.com       | m 🗋 Calcolo codice fiscale    | CRIF 📙 immob        | iliari 📙 luca 📙 mappe stradali 📙 me | eteo 📙 NAPOLI Ġ Google 🔣 Google Maps | httpwww.kisskiss.it-0 | >>              | Other bookmarks |
| Google Driv                                                                                                    |                           |                                          |                                        |                               |                     |                                     |                                      |                       |                 |                 |
|                                                                                                    | Bacheca                   | Endpoint per il checkout                 |                                        |                               |                     |                                     |                                      |                       | -               |                 |
| NUOVO                                                                                                    | Articoli                  | Gli endpoint sono aggiunti agli URL o    | lelle tue pagine per gestire azioni sp | pecifiche durante il processo | di checkout. Devono | essere univoci.                     |                                      |                       |                 |                 |
| F 🙆 Il mio Drive                                                                                                    | 91 Media                  | Pagamento                                | order-pay                              |                               |                     |                                     |                                      |                       |                 |                 |
| ▶ _ Computer                                                                                                    | Pagine                    |                                          |                                        |                               |                     |                                     |                                      |                       |                 |                 |
| Condivisi c                                                                                                    | 루 Commenti 📵              | Ordine ricevuto                          | order-received                         |                               |                     |                                     |                                      |                       |                 |                 |
| C Recenti                                                                                                    | wooCommerce               | Analyza I wate da di                     |                                        |                               |                     |                                     |                                      |                       |                 |                 |
|                                                                                                    | Ordini 🕦                  | pagamento                                | add-payment-method                     |                               |                     |                                     |                                      |                       |                 |                 |
| . Coogie i ol                                                                                                    | Codici promozionali       |                                          |                                        |                               |                     |                                     |                                      |                       |                 |                 |
| 🛨 Speciali                                                                                                    | Rapporti                  | Cancella metodo di pagamento             | e delete-payment-methc                 |                               |                     |                                     |                                      |                       |                 |                 |
| Cestino                                                                                                    | Stato                     |                                          |                                        |                               |                     |                                     |                                      |                       |                 |                 |
| Conia di ba                                                                                                    | Estensioni                | Imposta metodo di pagamento              | e set-default-payment-m                |                               |                     |                                     |                                      |                       |                 |                 |
| Copie di di                                                                                                    | Prodotti                  | ur delaur.                               |                                        |                               |                     |                                     |                                      |                       |                 |                 |
| 82 GB di 1 TB in us                                                                                                    | 🔊 Aspetto                 | Gateway di pagamento                     |                                        |                               |                     |                                     |                                      |                       |                 |                 |
| Experience 🖉 Pupon 1 I gateways installal sono elencati sotto. Trasche e rilascia i gateways per impostare Tordine di visualizzazione nel fiontend. |                           |                                          |                                        |                               |                     |                                     |                                      |                       |                 |                 |
|                                                                                                    | 🚢 Utenti                  | Ordine di visualizzazione dei            | Metodo di pagamento                    |                               |                     | ID del metodo di pagamento          |                                      |                       | Abilitato       |                 |
|                                                                                                    | 🖋 Strumenti               | metodi di pagamento                      | Bonifico bancario                      |                               |                     | hars                                |                                      |                       |                 |                 |
|                                                                                                    | Impostazioni              |                                          | _ bonneo bancario                      |                               |                     | 0803                                |                                      |                       | -               |                 |
|                                                                                                    | Riduci menu               |                                          | Pagamenti con assegn                   | 10                            |                     | cheque                              |                                      |                       | -               |                 |
|                                                                                                    |                           |                                          | Pagamento alla conse                   | gna                           |                     | cod                                 |                                      |                       | -               |                 |
|                                                                                                    |                           |                                          | = PayPal                               |                               |                     | paypal                              |                                      |                       | -               |                 |
|                                                                                                    |                           |                                          | smartPay                               |                               |                     | smartpay                            |                                      |                       | -               |                 |
|                                                                                                    |                           |                                          |                                        |                               |                     |                                     |                                      |                       |                 | y_ps_r 🕑        |
|                                                                                                    |                           | Salva Modifiche                          |                                        |                               |                     |                                     |                                      |                       |                 |                 |
|                                                                                                    |                           |                                          |                                        |                               |                     |                                     |                                      | documentazione        | DimartPayoatewa | 1.ps.r          |
|                                                                                                    |                           |                                          |                                        |                               |                     |                                     |                                      |                       | Acces           | tso a Internet  |
| 🎝 Start [ 💽 📑                                                                                                    | P 🜇 🕖 🖄                   | y 📢 🔘 🐌 👫                                | 2 🕑 📄 🔼                                |                               |                     |                                     |                                      | ा 🖸 🖉 🖉 🖉 🔳 🖉 📲       | (h) 省 🔟 🖽 P     | 31/10/2017      |

Nella sezione Gateway di pagamento cliccare su "SmartPay, si aprirà la seguente finestra

| 🖉 🕹 Wordpress Screens - Smart 🗙 📃                                                                                                    |                                                                                                    |                                                                                                    |                                                                    |
|----------------------------------------------------------------------------------------------------|----------------------------------------------------------------------------------------------------|----------------------------------------------------------------------------------------------------|--------------------------------------------------------------------|
| ← → C △ Secure   https://d                                                                                                    | drive.google.com/drive/folders/0B0V-3co                                                                                                    | wB6_enNQak1UMGd6RkE                                                                                                    | ± 0 0                                                              |
| 🔛 Apps 🤺 Bookmarks 🧧 Siti Web Micros                                                                                                    | soft 📋 Guida stazioni radio 🍃 Microsoft bC                                                                                                    | itral († Microsoft Italia († MSN.com († Calcolo codice fiscale 🔒 CRIF 💁 immobiliari 🧧 luca 🧧 mappe stradali 💁 meteo 🧧 NAPOLI. 🌀 G                                                                                                    | oogle 🎊 Google Maps 📋 http-www.kisskiss.it-C 🛛 😕 🚺 Other bookmarks |
| ← <mark>□</mark> 7.png                                                                                                    |                                                                                                    | Apricon 👻                                                                                                    | ē ± ()                                                             |
| Narb                                                                                                    |                                                                                                    |                                                                                                    | ······································                             |
| <ul> <li>I Handhare</li> <li>Competent</li> <li>Competent</li> <li>Competen</li></ul> | <ul> <li>Articol</li> <li>Pagine</li> <li>Pagine</li> <li>Pagine</li> <li>Commenti ()</li> <li>WeodCommence</li> <li>Codici premocionali<br/>Regorti</li> <li>Terrestadoni</li> <li>Stato</li> <li>Estensioni</li> <li>Podotti</li> <li>Aspetto</li> <li>Venti</li> <li>Utenti</li> <li>Strumenti</li> <li>Impostazioni</li> <li>Impostazioni</li> <li>Riduci menu</li> </ul> | Generale Prodotti Spedizione Casa Accounts Enali API<br>Opzioni di checkout   Bonfici   Pagamenti con assegno   Pagamento alla consegna   PayPal   Smartpay<br>SmartPay Payment Gateway<br>Attiva/Disattiva<br>Merchant Key: 371151.OMceFIVeHuXDMvs56515a/BxC3<br>Merchant Secret: vs6CMthuSM3TR1XmcsGrdlqbmdcVnKL0GyerWL6CGG/gar/Q | ne<br>asword                                                       |
|                                                                                                    |                                                                                                    |                                                                                                    | W documentazone Sinarsky GateWay, ps. z. 🕑 :                       |
|                                                                                                    |                                                                                                    | - Q +                                                                                                    | documentazione binantikry/GeterWeij.pu.z.                          |
| Aystart 👩 🗊 📉 🕖                                                                                                    | 🔀 📢 🎯 🍉 💁                                                                                                    | 🥑 🧶 🚞 🔁 🔍 🖭                                                                                                    | П 🗿 🕾 🚱 🖿 🗞 🌆 🕼 🖉 😕 🖽 🖓 🚛 17:30<br>31/10/2017 🎫                    |

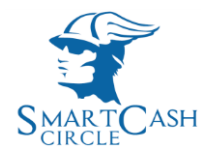

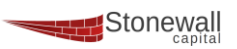

Spuntare su "abilita il modulo di SmartPay" [1]

Inserire nelle caselle corrispondenti i codici **Key** e **Secret (**rispettivamente **merchantUsername** e **merchantPassword** ) consegnati e/o inviati nella fase di convenzionamento, e cliccare il tasto "Salva Modifiche"

L'installazione è completata e da ora il tuo portale di e-commerce può accettare pagamenti con carte di credito/debito e con la moneta virtuale CBK del circuito SmartCash.

Per info e assistenza info@smart-cash.it